# Welcome to travel

Congratulations! You've just made a great step in improving your travel business. Our team of global correspondents personally investigates hotels and destinations so you don't have to! We'll show you how to access this information, and white label our content for your agency. Start plannig insighful, world-class vacations with ease today! Check out our tutorial videos; <u>www.travel-42.com/tutorials</u> and participate in our free weekly webinars; www.travel-42.com/webinars to learn more about our product.

# QUICK START GUIDE

# Contents

- Setting up your profile
- <u>Searching for items</u>
- How to use Quick Email/Print
- Sending from My Selections
- <u>Starting a Trip and Creating an Itinerary</u>
- Using the Library

# **SETTING UP YOUR PROFILE** — Business Card Tab

After logging in, click Edit Profile on the top right of the screen.

| trav                |            |                     |         |               | Welcome New Member | Ick Search | dit Profile      |
|---------------------|------------|---------------------|---------|---------------|--------------------|------------|------------------|
| Home                | Browse     | My Trips            | Library | Clients       | Resources          | Help       | Contact          |
| Search For          |            |                     |         | My Rec        | ent Trips          |            |                  |
|                     | del De est | to the Barrents     |         | Trip Plan Na  | ame                | Updated    | Travel Dates     |
|                     | Dest       | ination Reports     |         | 25th Anniver  | rsary Trip         | 06/16/2015 | 9/05 - 9/12/15   |
| Hoters              | Enter City | or Destination Name | _       | Istanbul, Tur | rkey               | 06/10/2015 | -                |
| Destination Reports |            |                     | SEARCH  | Paris         |                    | 06/04/2015 |                  |
|                     | Or Br      | owse by Region      |         | Danube Rive   | er cruise          | 06/04/2015 | 11/27 - 12/07/15 |
| 🔍 Cruises           |            |                     |         | Acapulco Ho   | otel options       | 06/04/2015 | ÷                |

From here you can add information about yourself. Be sure your contact information and address are correct — this will appear on the cover page of your Trips.

To upload your logo and headshot the CANVAS and image size must exactly match the specs listed.

We will help you with this! Email: <u>mhaberer@ntmllc.com</u>

| Home                                                     | Browse            | My Trips                   | Library               | Clients              | Resources                   | Help             | Contact   |
|----------------------------------------------------------|-------------------|----------------------------|-----------------------|----------------------|-----------------------------|------------------|-----------|
| Business Card                                            | Preferences       | Manage Account             |                       |                      |                             |                  |           |
| Business Car                                             | d                 |                            |                       |                      |                             |                  |           |
| To change your User I                                    | D, Password, paym | ent information, renew, or | add users, click Mana | ge Account           |                             |                  |           |
| Include me in the Fin<br>Agent Lead Generati<br>Program: | dan 🗌 V<br>on     | hat is Find an Agent?      |                       |                      |                             |                  |           |
| First Name:                                              | Now M             | fember                     |                       |                      | * Required                  |                  |           |
| Last Name:                                               | Haber             | er .                       |                       |                      | * Required                  |                  |           |
| E-Mail Address:                                          | mhab              | arer@ntmilc.com            |                       |                      | * Required                  |                  |           |
| Office Phone:                                            | 877-6             | 17-4242                    |                       |                      |                             |                  |           |
| Mobile Phone:                                            |                   |                            |                       |                      |                             |                  |           |
| Fax:                                                     |                   |                            |                       |                      |                             |                  |           |
| Website:                                                 | www.)             | ouragency.com              |                       |                      |                             |                  |           |
| Company Name:                                            | Your 1            | ravel Agency               |                       |                      |                             |                  |           |
| Company Address 1:                                       |                   |                            |                       |                      |                             |                  |           |
| Company Address 2:                                       | Winsb             | on Salem NC 27101          |                       |                      |                             |                  |           |
| ShoreTrips Link Id:                                      |                   |                            |                       |                      |                             |                  |           |
| Destination Specialties                                  | s: 🗆 A/           | gentina 🖂 En               | gland 🗌               | Italy                | I Thailand                  | Midwest          | U.S.      |
| (choose up to 3)                                         | 🗆 A.              | istralia 🖂 Fr              | ance 🗔                | Mexico               | Alaska U.S.                 | Northeast        | st U.S.   |
|                                                          | Be                | ermuda 🖂 Ge                | ermany 🖂              | Netherlands          | California U.S.             | Northwe          | st U.S.   |
|                                                          | 🗆 C:              | anada 🛛 🗹 Gr               | eece 🗌                | Russia               | E Florida U.S.              | Southea          | st U.S.   |
|                                                          | C C               | aribbean 🖂 Ire             | land 🗌                | South Africa         | Hawaii U.S.                 | Southwe          | st U.S.   |
|                                                          |                   | nina 📃 Isr                 | ael                   | Spain                | Las Vegas U.S.              | U Washing        | ton, D.C. |
|                                                          | 🗆 C:              | ech Republic               |                       |                      |                             |                  |           |
| Company Logo:                                            | a de              | per Kero!<br>Browse        | No file selected.     |                      |                             |                  |           |
|                                                          |                   | Images sho                 | uld be a maximum siz  | e of 230 x 80 pixel  | s (width x height) and less | than 100K in siz | е.        |
|                                                          |                   | 🗇 Delete t                 | he currently uploaded | image                |                             |                  |           |
| Agent Picture:                                           |                   | Browse                     | No file selected.     |                      |                             |                  |           |
|                                                          |                   | Images sho                 | uld be a maximum siz  | e of 115 x 80 pixels | s (width x height) and less | than 100K in siz | θ.        |
|                                                          |                   | Delete t                   | ne currently uploaded | imay0                |                             |                  |           |
|                                                          |                   |                            |                       |                      |                             |                  | SAVE      |

\*\*Be sure and hit **SAVE** before exiting the Business Card tab.

# **SETTING UP YOUR PROFILE** — Preferences Tab

From this area you can also control the default settings within travel42 on the Preferences tab.

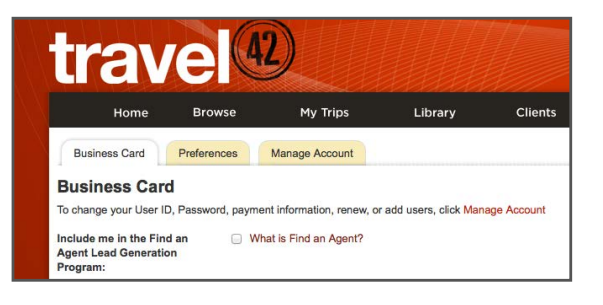

#### **Client View**

This will set up what your clients see on the Trip Plan Cover.

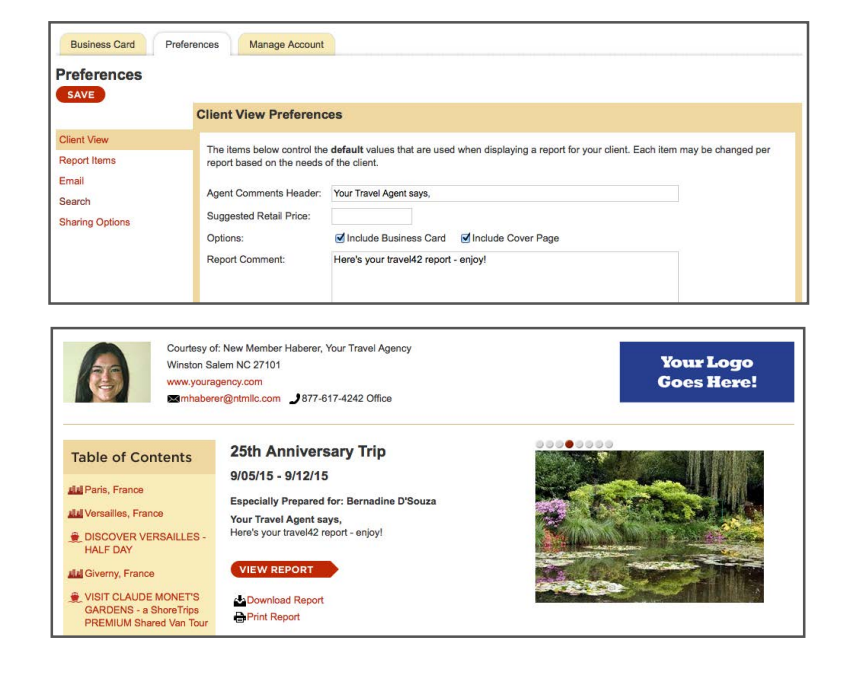

#### **Report Items**

This will change what is automatically included within the content of the report. Remove hotel pricing, contact info and more.

| SAVE            | Report Item Preferences            |                         |                        |                             |                         |  |  |
|-----------------|------------------------------------|-------------------------|------------------------|-----------------------------|-------------------------|--|--|
| Client View     | The items below control the defa   | ult content included a  | s you add a destinatir | n hotel or ship to a ren    | ort. You may change the |  |  |
| Report Items    | included content option for any it | em after it's added.    | o you ddu d dobinidio  | in, noter, or only to a rep | one roo may onlange and |  |  |
| Email           | Destinations                       |                         |                        |                             |                         |  |  |
| Search          | Template: Full Guide               | -                       |                        |                             |                         |  |  |
| Sharing Options | Hotels                             |                         |                        |                             |                         |  |  |
|                 | STAR Review                        |                         | Profile                |                             | Facilities              |  |  |
|                 | Include Photos in Review           |                         | Contact Info           |                             | ✓ Photos ✓ Map          |  |  |
|                 | Ships                              |                         |                        |                             |                         |  |  |
|                 | STAR Review                        | Profile                 | Cabin K                | ву                          |                         |  |  |
|                 | Include Photos in Review           | Contact In              | fo Deck Plans:         | User Select                 | •                       |  |  |
|                 | Line Overview                      | Photos     Cabin Photos |                        | os: User Select             |                         |  |  |
|                 | Cruise                             |                         |                        |                             |                         |  |  |
|                 | Cruise Itinerary                   | Cruise Prices           | Port Template: Full    | Guide                       | -                       |  |  |
|                 | Shore Trips                        |                         |                        |                             |                         |  |  |
|                 | Link to ShoreTrips.com             | Include Spe             | cial Instructions      | Include P                   | rices                   |  |  |
|                 | Include Introduction               | Included Me             | eting Instructions     | Include D                   | leparture Times         |  |  |
|                 | Include Description                | Include Res             | trictions              | Include D                   | lays of Operations      |  |  |
|                 | Include Closing                    |                         |                        |                             |                         |  |  |

# **SETTING UP YOUR PROFILE** — Preferences Tab

#### Email

This will set up the subject line, body message, and closing in the emails you send directly from travel42.

| SAVE                        |                       |                                                                                                    |
|-----------------------------|-----------------------|----------------------------------------------------------------------------------------------------|
|                             | Email Preferences     | 3                                                                                                    |
| Client View<br>Report Items | The items below contr | ol the <b>default</b> value on an email you send to your client. You may change the value for each email you send |
| Email                       | Subject:              | Michaela Haberer has sent you a travel42 report!                                                                  |
| Search                      | Copy Me:              |                                                                                                    |
| Sharing Options             | Personal Message:     | I've prepared this report just for you. Please let me know if there's anything I<br>can do to assist further.     |
|                             | Closing:              | Best                                                                                                    |
|                             |                       | Closing is automatically followed by a comma, a line break, and then the agent's name.                            |

#### Search

This will modify how search results appear within travel42. For instance, you can change the default setting to only show STAR-rated properties.

| Preferences     |                                                                                     |                             |              |  |  |  |
|-----------------|-------------------------------------------------------------------------------------|-----------------------------|--------------|--|--|--|
| SAVE            |                                                                                     |                             |              |  |  |  |
|                 | Search Preferences                                                                  |                             |              |  |  |  |
| Client View     |                                                                                     |                             |              |  |  |  |
| Report Items    | The items below control the default sean                                            | ch presented on the home p  | age.         |  |  |  |
| Email           | Search For:                                                                         | Destination Reports         | <u>.</u>     |  |  |  |
| Search          | The items below control the default sean                                            | ch values used when listing | notels.      |  |  |  |
| Sharing Options | Sort Order:                                                                         | STAR Rating                 | -            |  |  |  |
| one ng opione   | View:                                                                               | Details                     | -            |  |  |  |
|                 | Show Only Hotels with STAR Reviews:                                                 | 2                           |              |  |  |  |
|                 | The items below control the <b>default</b> search values used when listing cruises. |                             |              |  |  |  |
|                 | Sort Order:                                                                         | Departure Date              | <u>.</u>     |  |  |  |
|                 | View:                                                                               | Details                     | <u>-</u>     |  |  |  |
|                 | The items below control the default sean                                            | ch values used when listing | shore trips. |  |  |  |
|                 | Sort Order:                                                                         | Name                        | *            |  |  |  |

#### **Sharing Options**

If you have a multiagent account you can choose to share Trips or Library Items with other members on your travel42 account.

| Preferences<br>SAVE                            | Sharing Preferences 1                                                                                   |  |
|------------------------------------------------|----------------------------------------------------------------------------------------------------|--|
| Client View<br>Report Items<br>Email<br>Search | The items below control the <b>default</b> sharing option of each item. Share Trips Share Library Items |  |
| Sharing Options                                |                                                                                                    |  |

\*\*Be sure and hit SAVE before exiting the Preferences tab.

# **SETTING UP YOUR PROFILE** — Manage Account Tab

#### Manage Account for Single User Accounts

This tab is where you can update your user id, password and sign up for our eNewsletter.

| anage Account       | t                                                     |                                                                              |                                                                      |
|---------------------|-------------------------------------------------------|------------------------------------------------------------------------------|----------------------------------------------------------------------|
|                     | My User Informat                                      | ion                                                                          |                                                                      |
| Ay User Information | User ID and Password mus<br>character. You can change | t be between 5 and 32 characters. Yo<br>your User ID and Password at anytime | ur Password must contain at least one digit and one alphabetic<br>e. |
|                     | First Name:                                           | Michaela                                                                     |                                                                      |
|                     | Last Name:                                            | Haberer                                                                      |                                                                      |
|                     | Email Address:                                        | MHaberer@NTMLLC.com                                                          |                                                                      |
|                     | User ID:                                              | mhaberer                                                                     |                                                                      |
|                     | Password:                                             |                                                                              |                                                                      |
|                     | Retype Password:                                      | ••••••                                                                       |                                                                      |
|                     | Yes, please send me<br>SAVE                           | the travel42 newsletter to keep me                                           | up-to-date on travel news and product features                       |

#### Manage Account for Multi-User Accounts

If you are the Administrator for the account, this is where you can make changes to all levels of your account; change credit card information, look up monthly invoices, and add users.

#### Summary

This displays all account and subscription information. Click on the red words in each category to update or view more.

|                                                                                                    | Account & Subscription                                                                                                    | Summary                                                                |                                                                                                    |
|----------------------------------------------------------------------------------------------------|----------------------------------------------------------------------------------------------------|------------------------------------------------------------------------|----------------------------------------------------------------------------------------------------|
| Manage Account Summary Account Administrator My User Information Billing History December Ministrator | Account Profile<br>travel42 demo account<br>Account #: EPG0000049<br>Kelly McFherson<br>kmcpherson@ntmlic.com<br>336-714-3328<br>200 Brookstown Ave                                    | Payment Method<br>American Express *********************************** | Plan Information<br>COMPACCT - Travel/2 Annual Complementary<br>Next Renewal: Aug 14, 2015<br>Auto Renew: Yes<br>See subscription terms & details |
| Payment Method<br>Subscription                                                                        | Winston-Salem, North Carolina 27101<br>Update<br>User Information<br>User ID: 142michaela<br>Name: Michaela Haberer<br>Password: ******<br>Email: michaela haberer@gmail.com<br>Update | Last Payment: \$45.26<br>See billing history                           | User Admin<br>User Licenses: 1<br>Increase User Licenses                                                                                          |

# SETTING UP YOUR PROFILE — Manage Account Tab

#### **Billing History**

This displays all past invoiced and other payment details.

|                                                    | Billing History                      |                              |                      |              |            |         |
|----------------------------------------------------|--------------------------------------|------------------------------|----------------------|--------------|------------|---------|
| Vanage Account<br>Summary<br>Account Administrator | Invoices<br>Click on an Invoice Numl | ber below to view a PDF docu | ument of that invoid | e.           |            |         |
| My User Information                                | Invoice Number                       | Invoice Date                 | Amour                | nt Due I     | Date       | Balance |
| Billing History                                    | INV00001232                          | 02/02/2011                   | (\$45.26             | 6) 02/02     | 2/2011     | \$0.00  |
| Payment Method                                     | INV00001215                          | 02/01/2011                   | \$45.26              | 02/01        | /2011      | \$0.00  |
| Subscription                                       | Payments<br>Your payments are listed | below.                       |                      | <b>0</b> 111 |            |         |
|                                                    | Refid                                | Payment Date                 | Amount               | Status       | Туре       | Method  |
|                                                    | VSHA6BFBAC25                         | 02/01/2011                   | \$45.26              | Processed    | Electronic |         |

#### **Payment Method**

This displays all information regarding your method of payment. You can enter a new payment method or update the existing credit card expiration date.

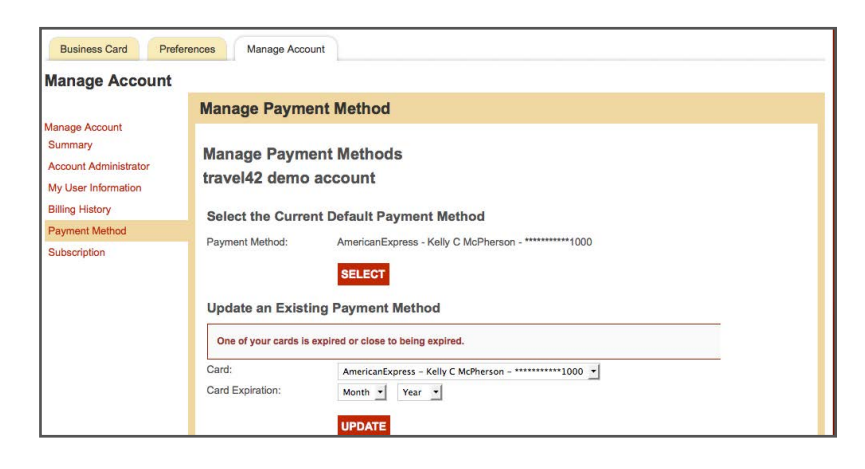

#### **User Admin**

This displays all user information. You can add a user by clicking on Create User. Delete a user by checking their name and clicking Delete. You can also invite new users via email.

| and the second second sec |   | Email                  | User ID       | Status | User Name       | User Type     |
|----------------------------------------------------------------------------------------------------|---|------------------------|---------------|--------|-----------------|---------------|
| ser Information                                                                                                    |   | lisa@interfaceguru.com | interfaceguru | Active | Lisa Walsh (me) | Account Admin |
| History                                                                                                    |   | mhaberer@ntmllc.com    | GuestEight    | Active | Guest Eight     | User          |
| g motory                                                                                                    |   | mhaberer@ntmllc.com    | GuestFive     | Active | Guest Five      | User          |
| ient wethod                                                                                                    |   | mhaberer@ntmllc.com    | GuestFour     | Active | Guest Four      | User          |
| cription                                                                                                    |   | mhaberer@ntmllc.com    | GuestNine     | Active | Guest Nine      | User          |
| Admin                                                                                                    |   | mhaberer@ntmllc.com    | GuestOne      | Active | Guest One       | User          |
|                                                                                                    | 0 | mhaberer@ntmllc.com    | GuestSeven    | Active | Guest Seven     | User          |
|                                                                                                    |   | mhaberer@ntmllc.com    | GuestSix      | Active | Guest Six       | User          |
|                                                                                                    |   | mhaberer@ntmllc.com    | GuestTen      | Active | Guest Ten       | User          |
|                                                                                                    |   | mhaberer@ntmllc.com    | GuestThree    | Active | Guest Three     | User          |
|                                                                                                    |   | mhaberer@ntmllc.com    | GuestTwo      | Active | Guest Two       | llsor         |

# **SEARCHING FOR ITEMS**

From the logged-in Home Page you can search by Hotel, Destination Reports, or Cruises. You can also search by clicking on the map and browsing by region. The Quick Search in the top right corner is another popular search method.

#### **Searching for a Hotel**

With Hotels highlighted type in the city, specific hotel or landmark for which you would like to search near-by hotels and select it from the drop-down.

If you select Paris in the example to the right it will give you all hotels in Paris. If you select a particular hotel in Paris it will give you the full STAR report on that particular property. If you select a Point of Interest in Paris it will plot the hotels within closest proximity to that particular landmark.

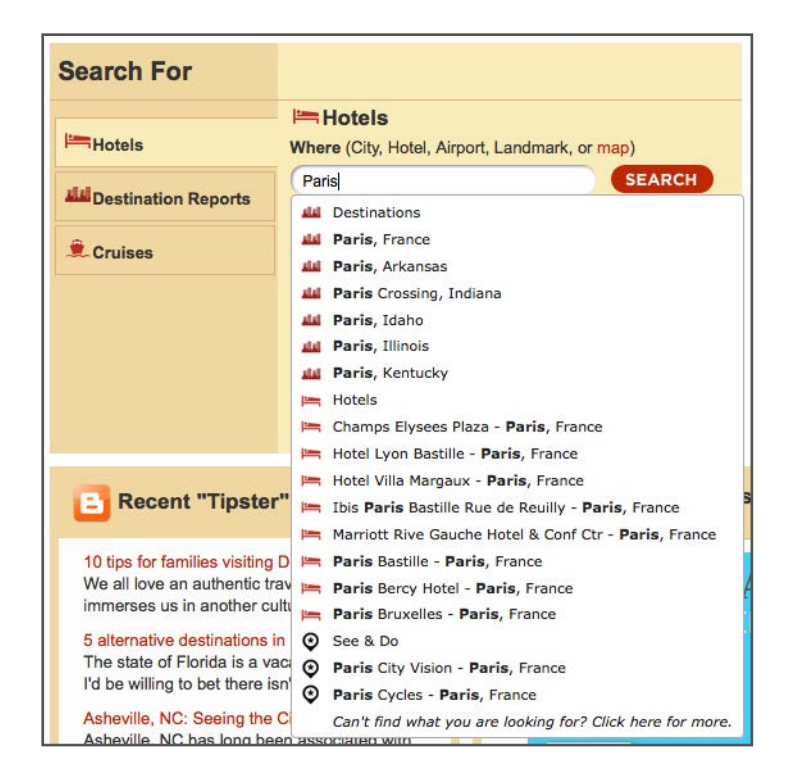

# **SEARCHING FOR ITEMS**

Search For

Destination Reports

Hotels

Cruises

#### Searching for a Destination

With Destination Reports highligted type in the name of the destination you would like to search for and select it from the drop-down.

#### Searching for a Cruise

With Cruises highligted you can search for a sailing by Destination, Line, Ship, Length, Date and Departure.You can also click Browse by Line and Ship to view cruise categories (like River) or lines (like Seabourn).

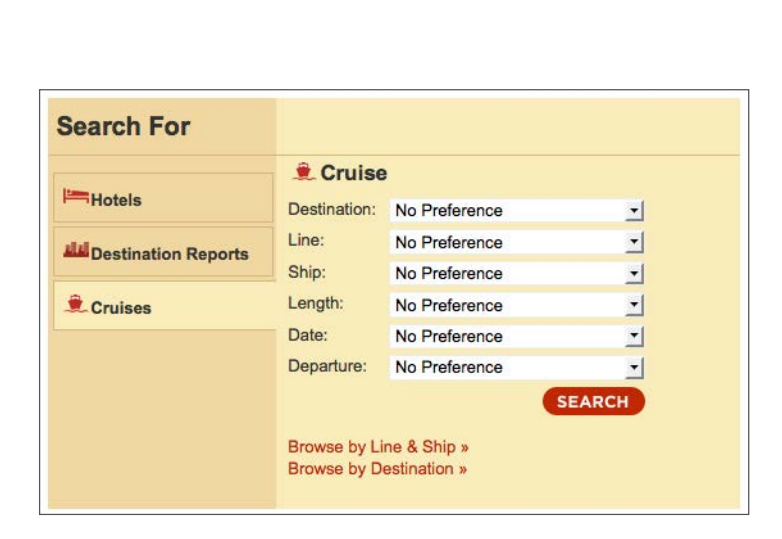

Destination Reports

Enter City or Destination Name

Can't find what you are looking for? Click here for more

Rome

Destinations

Rome, Italy

Rome, Georgia

SEARCH

#### Searching using Quick Search

Quick Search is like a universal search. You can find Hotels, Destinations, Cruises and Points of Interest.

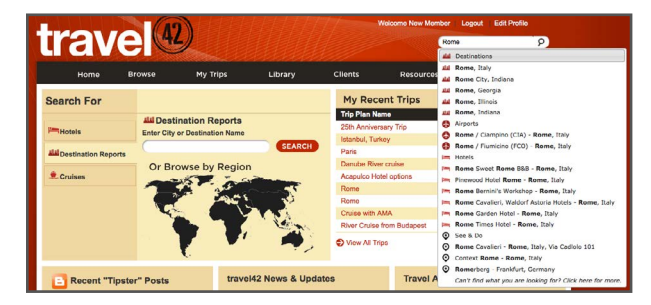

# **HOW TO USE QUICK EMAIL/QUICK PRINT**

While looking at the correct hotel or destination, easily send the full review or destination guide to your client by utilizing Quick Email. You can also print the full review or report. A branded cover page will not appear when you send or print from this area.

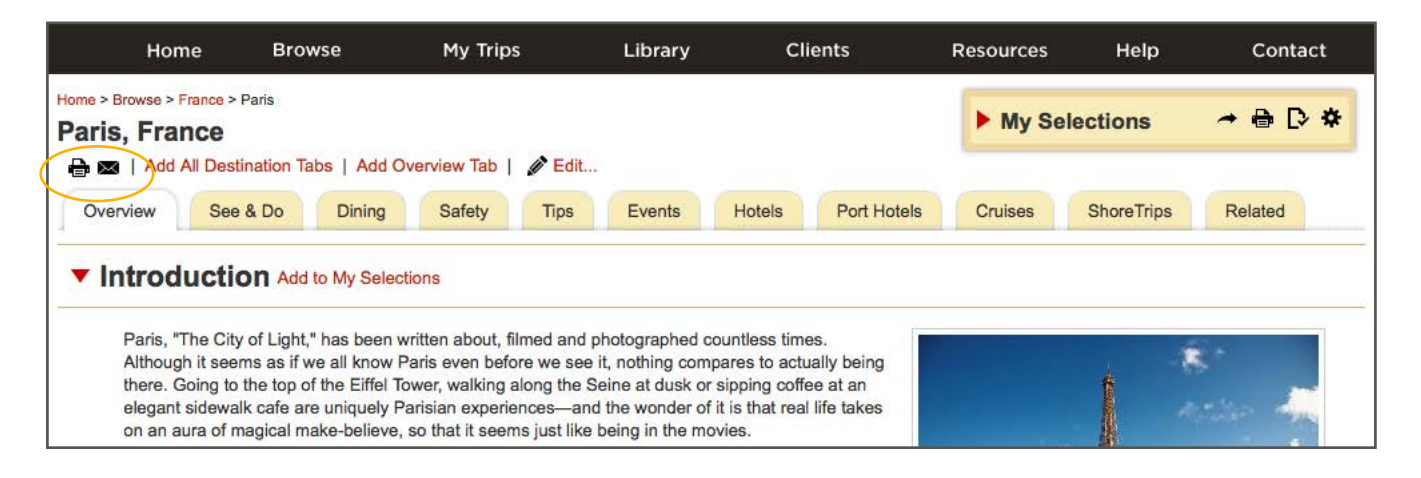

By clicking the printer icon, it will download the full guide as a PDF for you to then print. We define the full guide as the first six tabs within the destination guide. Everything from Overview to Events.

Clicking the envelope icon will open a pop-up box. Here, enter your clients email address and select "add to list and clients". You can enter a subject line and personal message, or modify the one you already have saved as the default from Edit Profile.

| lave                                                                                           | Send to Client                                                                                                    | × Close             | rch §     | 2)    |
|------------------------------------------------------------------------------------------------|----------------------------------------------------------------------------------------------------|---------------------|-----------|-------|
| Home Br                                                                                        | Enter recipient's name or email address.                                                                                      |                     | eln Conta | act   |
| nome of                                                                                        | your                                                                                                    |                     | cip conte | i çe  |
| lome > Browse > France > Paris                                                                 | Add followyourdreams@lindamcclaintravel.net to list<br>Add For Your Clients (bkstravel@yahoo.com) to list                     | Send me a copy      | ıs ~⊕ [   | . *   |
| D = LANA AL Destination                                                                        | Add For Your Client (mhaberer@ntmllc.com) to list                                                                             |                     |           |       |
| ▼ Introduction A<br>Paris, "The City of Lig<br>Although it seems as<br>there. Going to the top | Aux a personal message (c)nuntal)<br>The prepared in report just for you. Please let me know if there's<br>to assist further. | s anything I can do | Related   | J     |
| elegant sidewalk cafe<br>on an aura of magical<br>Whether you're in Par                        | SEND TO CLIENTS PREVIEW > Cancel                                                                                              | - là                | atter a   | 10.00 |

### **SENDING FROM MY SELECTIONS**

To individually select content or to send a group of properties to a client you can opt to use the My Selections box without saving as a Trip. A branded cover page will not appear when you send or print from My Selections. After clearing My Selections your information will not be saved.

Add items into your My Selections box by clicking Add to My Selections next to any property name, destination information or cruise ship. The My Selections box, opened below by clicking on the red triangle next to My Selections, is currently empty.

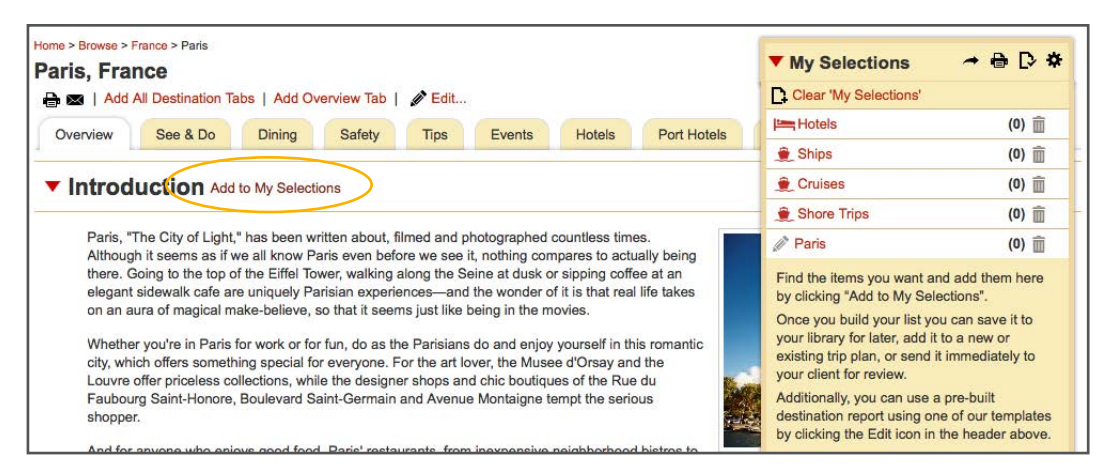

Click Add to My Selections to add it into the My Selections box. Anything added into the My Selections box will be sent to your client. You can remove the items you've added by clicking on the trash can in the Selections box, or by clicking Remove Item.

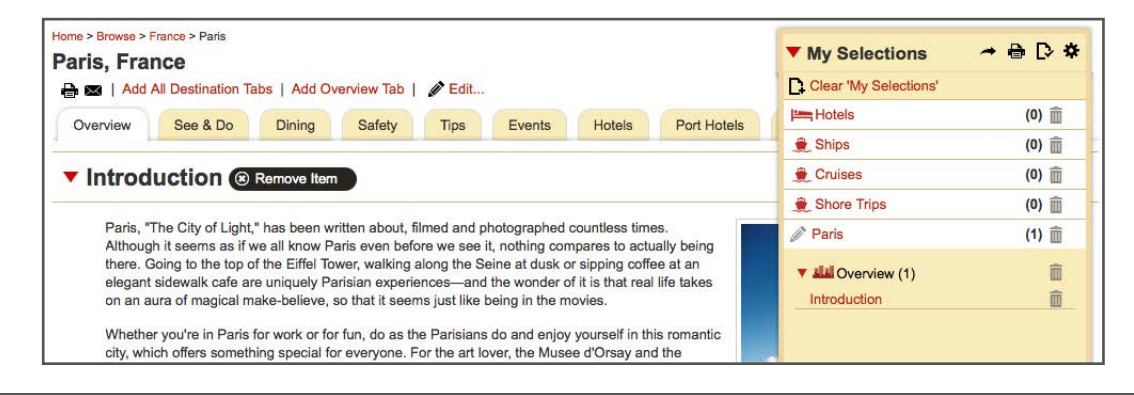

## **SENDING FROM MY SELECTIONS**

Once everything is added into the My Selections box, send to your client by clicking on the black arrow. It will open a popup box where you will enter your clients email address.

You can also Print the contents by clicking on the printer icon.

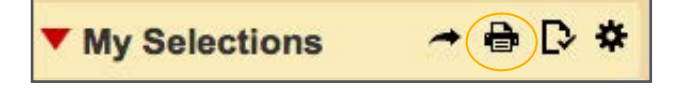

| My Selections         | → ⊕ [> * |
|-----------------------|----------|
| Clear 'My Selections' |          |
| Hotels                | (0) 💼    |
| 🚊 Ships               | (0) 💼    |
| 🚊 Cruises             | (0) 💼    |
| 🚊 Shore Trips         | (0) 💼    |
| 🖉 Paris, France       | (85) 前   |
| Dverview (2)          | Û        |
| ▶ 🛠 See & Do (61)     | Ô        |
| ▼ 101Dining (22)      | â        |
| Local & Regional (22) | â        |

Clicking on the rectangle with a check mark saves this information as a Trip so your branded information appears and you can always pull it back up again.

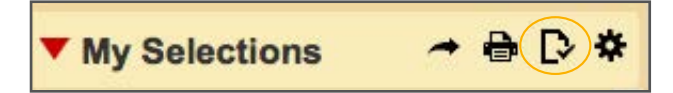

By hovering over the gear on the far right side you can Add the content into a Library Item, Download to your computer or clear and start new.

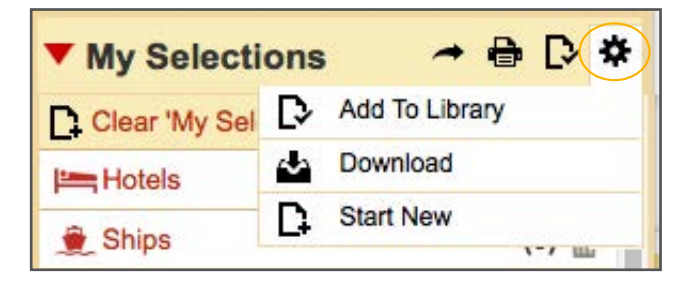

We recommend starting a trip by clicking on My Trips in the top black navigation bar. From here, select Create New Trip.

|                             | (A)                               | HHHH            | /          | Velcome New Member | Logout Ed    | it Profile       |
|-----------------------------|-----------------------------------|-----------------|------------|--------------------|--------------|------------------|
| lave                        | 42                                |                 |            | Qu                 | ick Search   | 9                |
| Home B                      | rowse My Trips                    | Library         | Clients    | Resources          | Help         | Contact          |
| ly Trip Plans               | Find Trip Plans by Name or Client | SEARCH          |            | ► My Sele          | ections      | ≁⊕D*             |
| CREATE A NEW TRIP           | All Trip Plans                    |                 |            |                    |              | <u> </u> Delete  |
| All Trip Plans              | Trip Plan Name                    | Client Name     | Updated A  | Travel Dates       | Delivered    | Last Viewed      |
| Upcoming Trip Plans         | 25th Anniversary Trip             | D'Souza, Bernad | 06/16/2015 | 9/05 - 9/12/15     | 06/16/15     | 06/18/15         |
| Current Trip Plans          | 🗍 Istanbul, Turkey                | Brown, George   | 06/10/2015 | -                  | 06/10/15     | 2.70             |
| Recently Completed Trip Pla | nt 🖸 Paris                        | Skate           | 06/04/2015 | 15                 |              | ( <del>.</del> ) |
|                             | Danube River cruise               | Brown, Sam      | 06/04/2015 | 11/27 - 12/07/15   | 06/04/15     | -                |
| Recent Clients              | Acapulco Hotel options            | Brown, Sam      | 06/04/2015 |                    |              | -                |
| D'Souza Bernadine           | Rome                              | Brown, Sam      | 06/04/2015 | 7/04 - 7/11/15     | 06/04/15     | -                |
| Brown George                | Rome                              | Smith, Sam      | 06/04/2015 | 7/04 - 7/11/15     | 3 <b>4</b> 3 |                  |
| Skate                       | Cruise with AMA                   | Brittan, Susan  | 06/02/2015 | 6/08 - 6/15/15     | -            |                  |

From here, a pop-up box appears where you are required to enter a Trip Plan name and select a Client from the drop down, or Add New Client. Dates and Notes are optional. Then click Create New Trip.

| rave                       | Create New Trip       | Plan          |                  |    | × Close                                                              | rch     | 9              |
|----------------------------|-----------------------|---------------|------------------|----|----------------------------------------------------------------------|---------|----------------|
| Home Br                    | Enter the information | below for you | ır new trip plan |    |                                                                      | elp     | Contact        |
|                            | Trip Plan Name        | Punta Cana    |                  |    |                                                                      | _       |                |
| y Trip Plans               | Share This Trip Plan  |               |                  |    |                                                                      | 15      | ~ ⊕ [> *       |
|                            | Client                | Ann Brown     |                  | •  | Add new client                                                       |         |                |
| CREATE A NEW TRIP          | Travel Dates          | 09/12/2015    | 09/19/2015       |    | optional: select from calendar icon or<br>enter in format mm/dd/yyyy |         | Delete         |
| I Trip Plans               | Notes                 |               |                  |    | optional:<br>not viewable by client                                  | livered | Last Viewed \$ |
| coming Trip Plans          |                       |               |                  |    |                                                                      | 16/15   | 06/18/15       |
| irrent Trip Plans          |                       |               |                  |    |                                                                      | 10/15   | ( <b>*</b> )   |
| cently Completed Trip Plan |                       |               |                  |    |                                                                      |         |                |
|                            |                       |               |                  |    |                                                                      | 04/15   |                |
| ecent Clients              |                       |               |                  |    |                                                                      |         |                |
| Souza, Bernadine           |                       |               |                  |    |                                                                      | 04/15   |                |
| own, George                |                       |               |                  | /h |                                                                      |         | -              |
| ate                        | 20                    |               |                  |    |                                                                      |         | 17.0           |
| own Rom                    | CREATE NEW T          | RIP Can       | cel              |    |                                                                      | 29/15   |                |

Now you are on the Customizable Trip Plan.

| KOV/                      |                |                            |              |         |           | i Casada  |            |
|---------------------------|----------------|----------------------------|--------------|---------|-----------|-----------|------------|
|                           |                | 2                          |              |         | Qui       | ck Search | P          |
| Home                      | Browse         | My Trips                   | Library      | Clients | Resources | Help      | Contact    |
| unta Cana: Trip           | Plan           |                            |              |         | Punta C   | ana       | + B & I    |
| Client:                   | Brown, An      | n (abrown@gmail.net)       |              |         | F runta C | ana       |            |
| Travel Dates:             | 09/12/201      | 5 - 09/19/2015             | 121          |         |           |           |            |
| Private Notes:            | -              |                            | Edit Details |         |           |           |            |
| Created:                  | 6/18/2015      | 3:00:13 PM (eastern)       |              |         |           |           |            |
| Modified:                 | 6/18/2015      | 3:00:13 PM (eastern)       |              |         |           |           |            |
| Last Delivered to Client: | -              |                            |              |         |           |           |            |
| Last Viewed by Client:    | -              |                            |              |         |           |           |            |
| Trip Plan Conte           | nts            |                            |              |         |           |           |            |
| Add Item To Trip Pla      | n From Browse  | e   From Library   Add Cus | stom Place   |         |           |           |            |
| Agent Branded             | rip Plan Cover |                            |              |         |           | 🖉 Edi     | t   Remove |
|                           |                |                            |              |         |           |           |            |

You can add content into your clients trip plan one of three ways.

# Trip Plan Contents Add Item To Trip Plan... From Browse | From Library | Add Custom Place

**From Browse** will bring you back to home screen where you can type in your hotel, destination guide or cruise and click Add to Trip Plan to include into this trip.

**From Library** will take information you've saved from within your Library and allow you to add it into this Trip.

Add Custom Place will allow you to input information not included within travel42, like airline info and include in a Trip.

Once you've added everything into your clients Trip you can send, print, and download their Trip using the black icons (for more detailed information see Sending from My Selections).

|                                                                 | ve                                                                                         | 42                                                                                 | /                                                                                       |                                                                   |                                                                                     |                                                                                 |                                                  | Qu                                      | ick Search     | P             |
|-----------------------------------------------------------------|--------------------------------------------------------------------------------------------|------------------------------------------------------------------------------------|-----------------------------------------------------------------------------------------|-------------------------------------------------------------------|-------------------------------------------------------------------------------------|---------------------------------------------------------------------------------|--------------------------------------------------|-----------------------------------------|----------------|---------------|
| Home                                                            | e Brov                                                                                     | wse                                                                                | My Trips                                                                                | 9 <b>19-19-19</b> -<br>1                                          | Library                                                                             | C                                                                               | lients                                           | Resources                               | Help           | Contac        |
| ne > Browse > Do<br>Inta Cana                                   | minican Republic                                                                           | > Punta Cana                                                                       | ublic                                                                                   |                                                                   |                                                                                     |                                                                                 |                                                  | <b>v</b> Punta C                        | Cana           | ~ ⊕ ₫         |
| Add Al                                                          | Destination Ta                                                                             | ibs   Add Ov                                                                       | verview Tab                                                                             | Edit                                                              |                                                                                     |                                                                                 |                                                  | Hotels                                  |                | (1) 🗊         |
| Overview                                                        | See & Do                                                                                   | Dining                                                                             | Safety                                                                                  | Tips                                                              | Events                                                                              | Hotels                                                                          | ShoreTrips                                       | 🗶 Ships                                 |                | (0)           |
| L.                                                              |                                                                                            |                                                                                    |                                                                                         |                                                                   |                                                                                     |                                                                                 |                                                  | 🚊 Cruises                               |                | (0)           |
| Introdu                                                         | ction ®                                                                                    | Remove Item                                                                        |                                                                                         |                                                                   |                                                                                     |                                                                                 |                                                  | 🚊 Shore Tr                              | ips            | (0)           |
|                                                                 | 50. <del>7</del>                                                                           |                                                                                    |                                                                                         |                                                                   |                                                                                     |                                                                                 |                                                  | Punta Ca                                | na, Dominican  | Republic (22) |
| Located a<br>ground ze<br>(affectiona<br>white-san<br>marketing | about 100 mi/16<br>ero in the ongoi<br>ately known as<br>id beach lined v<br>purposes (the | 60 km east of<br>ng all-inclusiv<br>just "DR"). T<br>with coconut p<br>Dominican T | Santo Doming<br>re resort explo-<br>hey're located<br>palms that was<br>ourist Board, h | o, Punta C<br>sion under<br>along a be<br>once nick<br>owever, no | Cana and its n<br>way in the Do<br>autiful 30-mi/<br>named the Co<br>o longer favor | eighbor, Bav<br>ominican Rep<br>48-km stretcl<br>osta del Cocco<br>s the monike | aro, are<br>public<br>h of<br>o for<br>er). This | ▼ 444 Oven<br>Introductio<br>Highlights | view (2)<br>on |               |
| certainly t                                                     | p of shore look<br>the longest and                                                         | whitest) bea                                                                       | aken straight o<br>ches and most                                                        | t a travel p<br>beautiful t                                       | turquoise and ha                                                                    | s pernaps the<br>jade seas in                                                   | the country.                                     | See 8                                   | g (3)          | Ű             |
| Most hote                                                       | els concentrate                                                                            | in Bavaro, al                                                                      | hough the ent                                                                           | ire coast h                                                       | as become kr                                                                        | nown as Punt                                                                    | ta Cana,                                         | 🔰 🕨 🛷 Tips (                            | (1)            | Ó             |

Hovering over the gear on the far right side shows additional Trip options.

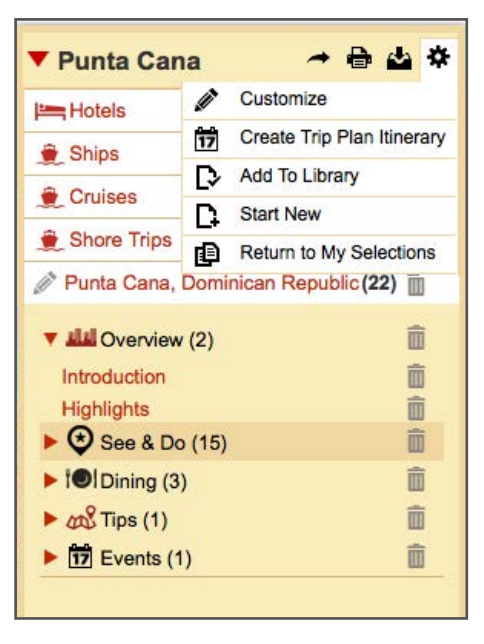

Clicking Customize will bring you back to the Customizable Trip Plan where the Trip was originally started. Here you can modify the Trip information, change the order of the information, edit the content, input special comments and more.

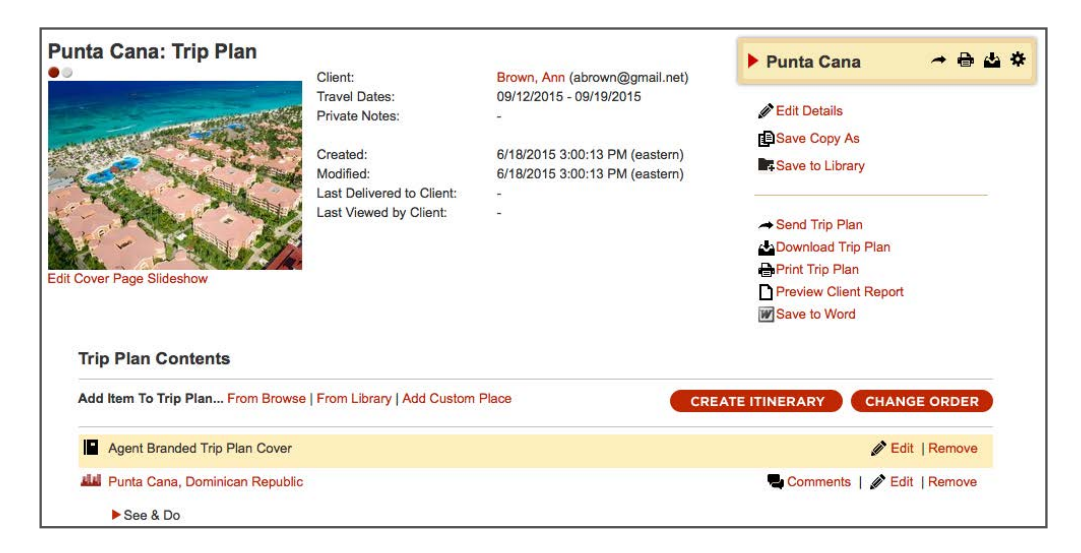

From here you can also create a day-by-day Itinerary for your clients. Drag and drop the unscheduled information from the left hand side added into your client's Trip to the correct day on the calendar. Click Back to Trip Plan when finished.

| To schedule a place, drag and drop any item onto a cale<br>from the calendar, click the scheduled item. Calendar ite | ndar da<br>ms maj | ay. You<br>y be scl | may th  | en schedule<br>d by hour by | multiple days by<br>clicking the week | dragging the end<br>or <i>day</i> button a | d of the calendar<br>nd dragging the | r item. To ren<br>item to the tir | nove an i<br>ne slot. | item          |
|----------------------------------------------------------------------------------------------------|-------------------|---------------------|---------|-----------------------------|---------------------------------------|--------------------------------------------|--------------------------------------|-----------------------------------|-----------------------|---------------|
| Add Item To Trip Plan From Browse   From Library   Add                                                               | d Custo           | m Plac              | e       |                             |                                       |                                            |                                      | < 8                               | ack to T              | rip Pla       |
| Travel Dates: 9/12/15 - 9/19/15                                                                                      | 0                 | 0                   | toda    | зу                          | Sept                                  | ember 20                                   | 15                                   | month                             | week                  | day           |
| linschadulad                                                                                                    |                   | Sun                 |         | Mon                         | Tue                                   | Wed                                        | Thu                                  | Fri                               | Sa                    | at            |
| Ponsonouticu                                                                                                    |                   |                     | 30      | 31                          | 1                                     | 2                                          | 3                                    | 4                                 |                       | 5             |
| ▼ Saturday, Sep 12, 2015                                                                                             |                   |                     |         |                             |                                       |                                            |                                      |                                   |                       |               |
| Punta Cana, Dominican Republic                                                                                       |                   |                     |         |                             |                                       |                                            |                                      |                                   |                       |               |
| V See & Do                                                                                                    |                   |                     | 6       | 7                           | 8                                     | 9                                          | 10                                   | 11                                |                       | 12            |
| Barcelo Bavaro Casino, Bavaro, Dominican Republic                                                                    |                   |                     |         |                             |                                       |                                            |                                      |                                   | Punta<br>Dominic      | a Cana<br>can |
| Basilica de Higuey Nuestra Senora de la<br>Altagracia, Higuey, Dominican Republic                                    | -                 |                     | 13      | 14                          | 15                                    | 16                                         | 17                                   | 18                                | Republic              | c<br>1        |
| Casa Ponce de Leon, Punta Cana, Dominican                                                                            |                   | inta Car            | na, Don | ninican Repu                | blic                                  | 26.<br>195                                 |                                      |                                   |                       |               |
| Dolphin Explorer, Punta Cana, Dominican     Republic                                                                 |                   |                     |         |                             | Altos de     Chavon     Regional      |                                            |                                      |                                   |                       |               |
| Dolphin Island Park, Bavaro, Dominican                                                                               |                   |                     |         |                             | Museum of                             |                                            |                                      |                                   |                       |               |

Now the Customizable Trip Plan contains a slightly different view with day-bay-day Itinerary.

|                                                                     | 🕨 Punta Cana 🛛 🗢 🖶 📥 🕏      |  |  |  |  |  |  |
|---------------------------------------------------------------------|-----------------------------|--|--|--|--|--|--|
| Trip Plan Contents                                                  |                             |  |  |  |  |  |  |
| Add Item To Trip Plan From Browse   From Library   Add Custom Place | EDIT ITINERARY              |  |  |  |  |  |  |
| Agent Branded Trip Plan Cover                                       | Edit   Remove               |  |  |  |  |  |  |
| Saturday, Sep 12, 2015                                              |                             |  |  |  |  |  |  |
| Punta Cana, Dominican Republic                                      | Scomments   🌶 Edit   Remove |  |  |  |  |  |  |
| ► See & Do                                                          |                             |  |  |  |  |  |  |
| Dining                                                              |                             |  |  |  |  |  |  |
| Sunday, Sep 13, 2015                                                |                             |  |  |  |  |  |  |
| Punta Cana, Dominican Republic                                      |                             |  |  |  |  |  |  |
| ► See & Do                                                          |                             |  |  |  |  |  |  |
| Dining                                                              |                             |  |  |  |  |  |  |

To send your Trip or Itinerary over to your client click Send Trip Plan. The email pop up box will appear.

Once you send your Trip, hover over the gear and click Start New to clear out that trip and start back from the My Selections box. Your Trip will forever live in the My Trips area of travel42.

You can also Preview the Client Report and Save to Word.

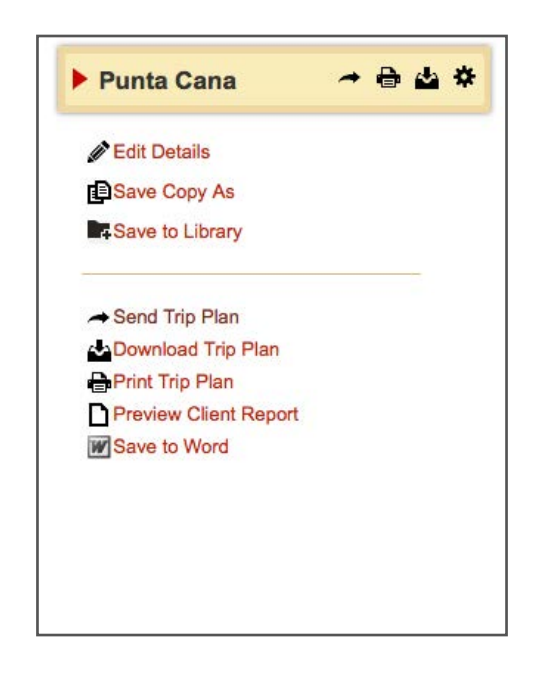

# **USING THE LIBRARY**

The Library is filing system where you can store your favorite trips to use over and over again for multiple clients. You cannot print or send directly from the Library. You have to create a new Trip and add your Library Items into the new Trip each time.

To move items you've saved into your Library into a Trip you will start by creating a new Trip as outlined in Starting a Trip. Instead of adding content from Browse, you will click the red words, From Library.

| or                        |                                       |              | Paris | 🦛 🖶 🏠 🎗 |
|---------------------------|---------------------------------------|--------------|-------|---------|
| Client:                   | Brown, Sam (Sam.brown@gmai.net)       |              |       |         |
| Private Notes:            | -<br>2                                | Edit Details |       |         |
| Created:                  | 6/18/2015 3:34:40 PM (eastern)        |              |       |         |
| Modified:                 | 6/18/2015 3:34:40 PM (eastern)        |              |       |         |
| Last Delivered to Client: |                                       |              |       |         |
| Last Viewed by Client:    | 3                                     |              |       |         |
| Trip Plan Content         | S                                     |              |       |         |
| Add Item To Trip Plan.    | . From Browse   From Library   Add Cu | stom Place   |       |         |
|                           |                                       |              |       |         |

This will open up all the Library Items you've stored. Click on the name of the trip you want to add into the new trip. NOTE: DO NOT put a check mark here, it will not add anything yet.

| Library            | Find Item by Name SEARCH            | ► Par      | is → 🖶 🕁 🌣        |  |  |  |  |
|--------------------|-------------------------------------|------------|-------------------|--|--|--|--|
|                    | Show Library Items Shared by Others |            |                   |  |  |  |  |
|                    | All Items                           | Move to    | 🔄 🖸 Copy 💼 Delete |  |  |  |  |
| All Items          | Item Name                           |            | ≑ Updated         |  |  |  |  |
|                    | Lisbon with cruise                  |            | 01/09/2015        |  |  |  |  |
| Folders New Folder | C SRome                             |            | 01/09/2015        |  |  |  |  |
| Jones Family       | Lisbon Cruise - Nov. 12             |            | 01/08/2015        |  |  |  |  |
| Library one        | Paris trip from February 2015       | 12/30/2014 |                   |  |  |  |  |
| Library one        | Bome content from Sandy's trip      | 10/21/2014 |                   |  |  |  |  |
| Library one        | Paris                               | 10/17/2014 |                   |  |  |  |  |
|                    | Bangkok 2                           | 10/17/2014 |                   |  |  |  |  |
|                    | Cape Town                           |            | 10/10/2014        |  |  |  |  |

### **USING THE LIBRARY**

From here check the item you want to add into the new Trip. You can everything by clicking Check All, or check the portions you want.

|                |                                                      | ▶ Paris         | → ⊕ ⇔ ♀               |
|----------------|------------------------------------------------------|-----------------|-----------------------|
|                | Save Copy As                                         |                 |                       |
| Private Notes: |                                                      |                 |                       |
| Created:       | 9/25/2013 12:45:39 PM (eastern)                      |                 |                       |
| Modified:      | 10/17/2014 2:10:55 PM (eastern)                      |                 |                       |
| Library Iter   | m Contents                                           |                 | multiple items to ADD |
| Add Item To L  | ibrary From Browse   From Library   Add Custom Place | •               | CHANGE ORDER          |
| Chec           | k All                                                |                 |                       |
| 📶 🧭 Paris,     | France                                               | Comments        | Edit   Remove         |
| 🚝 🗹 Shang      | gri-La Hotel, Paris, Paris, France                   | Sector Comments | Edit   Remove         |
| ⊨ 🧭 Bosco      | olo Exedra Nice, Autograph Coll, Nice, France        | Comments        | Edit   Remove         |
| Add Item To L  | ibrary From Browse   From Library   Add Custom Place |                 | CHANGE ORDER          |

Now click on ADD <u>Multiple items to ADD</u> to add everything you've checked into the new Trip.

Everything you checked from the Library trip is now in your active Trip plan box in the top right. You can now send, customize, or add to this Trip.

|                                                          |                                               | ▼ Paris       | ~ ⊕ ☆ ? |
|----------------------------------------------------------|-----------------------------------------------|---------------|---------|
|                                                          | Save Copy As                                  | Hotels        | (2) 🏛   |
| Private Notes:                                           | -<br>0/05/0012 12:45:20 DM (                  | Ships         | (0) 前   |
| Created:<br>Modified:                                    | 10/17/2014 2:10:55 PM (eastern)               | Cruises       | (0) 前   |
| Library Item Contents                                    |                                               | Shore Trips   | (0) 💼   |
| Add Nam Ta Library Error Brown Library LAdd Custom Dises |                                               | Paris, France | (25) 前  |
| Chee                                                     | ck All                                        |               |         |
| e Paris 🕞 الله                                           | s, France                                     |               |         |
| 🚝 🔲 Shar                                                 | ngri-La Hotel, Paris, Paris, France           |               |         |
| 🛏 🗆 Boso                                                 | olo Exedra Nice, Autograph Coll, Nice, France |               |         |
|                                                          |                                               |               |         |